# Wired / Wireless Internet Fiber Router

# FRT-401 / FRT-401S15 / FRT-405

# FRT-401N / FRT-401NS15 / FRT-405N

Quick Installation Guide

# **Table of Contents**

| 1. | Package Contents         | 3  |
|----|--------------------------|----|
| 2. | Overview                 | 4  |
| 3. | Hardware Installation    | 8  |
| 4. | Access Your Fiber Router | 11 |
| 5. | Further Information      | 12 |

# 1. Package Contents

- FRT-40x / FRT-40xN Series Unit x 1
- Power Adapter x 1
- User's Manual CD x 1
- Quick Installation Guide x 1
- Antennas x 2 (For wireless models)

If any of above items are damaged or missing, please contact your dealer immediately.

# 2. Overview

## FRT-401 / FRT-401S15 / FRT-405

## Front Panel

| PLANET  |       |                  | LAN                               |                | Internet Fiber Router |
|---------|-------|------------------|-----------------------------------|----------------|-----------------------|
| FRT-401 | PWR • | WAN<br>LNK/ACT ● | $1 2 3$ $\bullet \bullet \bullet$ | 4<br>• LNK/ACT |                       |
|         | EDT   | . 401 / EDT      | 101015                            |                |                       |
|         | FRI   | -401/ FRI        | 401315                            |                |                       |
|         |       |                  |                                   |                |                       |
| PLANET  |       |                  | LAN                               |                | Internet Fiber Router |
| FRT-405 | PWR • | WAN<br>LNK/ACT ● | 1 2 3<br>● ● ●                    | 4<br>● LNK/ACT |                       |

FRT-405

## Front Panel LED definition

| LED    | State    | Description                                                           |
|--------|----------|-----------------------------------------------------------------------|
| PWR    | ON       | When the router is powered on, and in ready state.                    |
|        | OFF      | When the router is powered off.                                       |
|        | Flashing | Data is being transmitted or received via the fiber connection.       |
| WAN    | ON       | The optical fiber connection connected successfully.                  |
| LAN1-4 | Flashing | Data is being transmitted or received via the corresponding LAN port. |
|        | ON       | The port is up.                                                       |

### **Rear Panel**

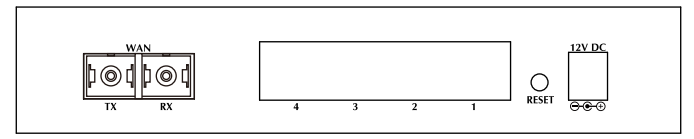

#### FRT-401 / FRT-401S15

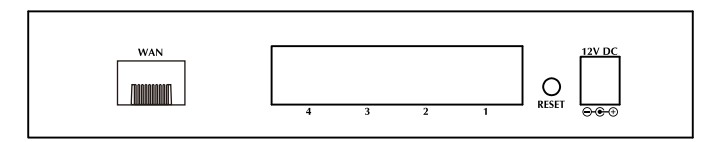

FRT-405

### **Rear Panel Port and Button Definition**

| Connector                                           | Description                                                                                                    |  |
|-----------------------------------------------------|----------------------------------------------------------------------------------------------------|--|
| 12V DC                                              | Power connector with 12V DC, 1.0A                                                                                                    |  |
| RESET                                               | Press more than 3 seconds for reset to factory default setting.                                                                                                    |  |
| LAN (1-4)                                           | Router is successfully connected to a device through<br>the corresponding port (1, 2, 3, or 4). If the LED light<br>of LNK/ACT is flashing, the Router is actively sending<br>or receiving data over that port. |  |
| WAN One Fiber-optic Interface, SC or SFP connector- |                                                                                                    |  |

## FRT-401N / FRT-401NS15 / FRT-405N

### Front Panel

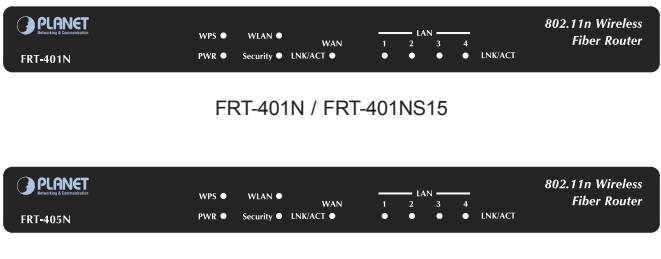

FRT-405N

### Front Panel LED definition

| LED      | State    | Description                                                    |
|----------|----------|----------------------------------------------------------------|
| PWR      | ON       | When the router is powered on, and in ready state              |
|          | OFF      | When the router is powered off                                 |
|          | ON       | WPS client registration is successful                          |
| WDS      | Flashing | WPS client registration window is currently open               |
| WFS      | OFF      | WPS is not available, or WPS is not enabled or initialized     |
|          | ON       | WLAN radio is on                                               |
| WLAN     | Flashing | Data is being transmitted through WLAN                         |
|          | OFF      | WLAN radio is off                                              |
| Convitu  | ON       | Enable WLAN encryption                                         |
| Security | OFF      | Disable WLAN encryption                                        |
|          | Flashing | Data is being transmitted or received via the fiber connection |
| WAN      | ON       | The optical fiber connection connected successfully            |

| LAN1-4 | Flashing | Data is being transmitted or received via the corresponding LAN port |
|--------|----------|----------------------------------------------------------------------|
|        | ON       | The port is up                                                       |

## **Rear Panel**

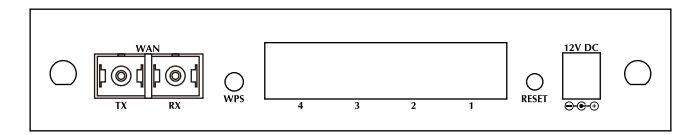

#### FRT-401N / FRT-401NS15

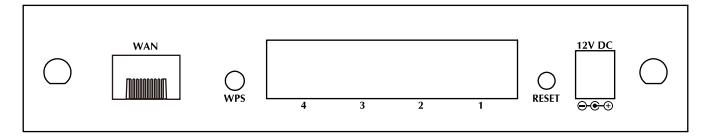

#### FRT-405N

## **Rear Panel Port and Button Definition**

| Connector                                 | Description                                                                                                    |  |  |
|-------------------------------------------|----------------------------------------------------------------------------------------------------|--|--|
| 12V DC Power connector with 12V DC, 1.0A. |                                                                                                    |  |  |
| RESET                                     | Press more than 3 seconds for reset to factory default setting.                                                                                                    |  |  |
| LAN (1-4)                                 | Router is successfully connected to a device through<br>the corresponding port (1, 2, 3, or 4). If the LED<br>light of LNK/ACT is flashing, the Router is actively<br>sending or receiving data over that port. |  |  |
| WPS                                       | WPS on or off switch.                                                                                                    |  |  |
| WAN                                       | One Fiber-optic Interface, SC or SFP connector-type.                                                                                                    |  |  |

## 3. Hardware Installation

This section describes how to install your Internet Fiber Router and make connections to the Fiber Network. Please read the following topics and perform the procedures in the order being presented. The hardware installation of PLANET Fiber Router do not need software configuration. To install your Fiber Router on a desktop or shelf, simply complete the following steps.

In the following steps, terms of Fiber Router will mean the two series - FRT-40x / FRT-40xN unless model number is specified; and photo of FRT-401N will be used as the photo example.

**STEP 1:** Locat the FRT-401N on an optimum place, install and adjust the antenna for the best coverage.

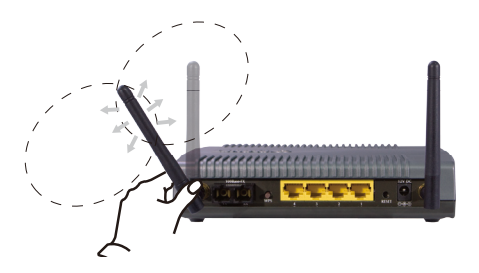

**STEP 2:** Connect the Power Adapter to Fiber Router. Check the PWR LED on the front panel is on accordingly.

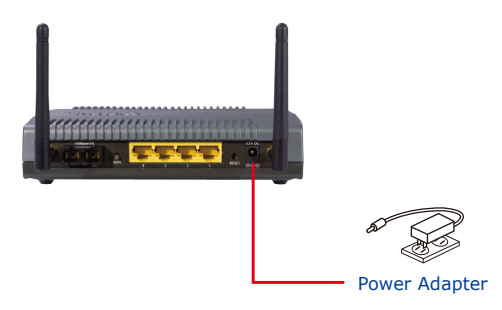

**STEP 3:** Connect the PC to LAN port. Check the LAN LED on the front panel is on accordingly.

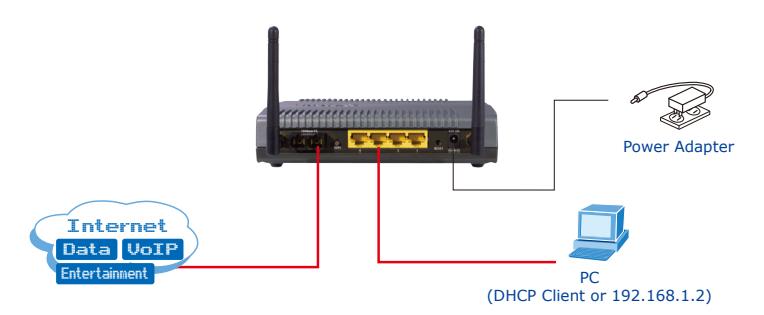

Connect the Fiber-optic cable to WAN port. Check the WAN LED on the front panel is on accordingly.

The Fiber types of PLANET Wired / Wireless Fiber Router as the following:

- FRT-401 / FRT-401N: 100Base-FX (SC, MM, 2Km)
- FRT-401S15 / FRT-401NS15: 100Base-FX (SC, SM, 15Km)
- FRT-405 / FRT-405N: 100Base-FX SFP (LC, MM/SM)

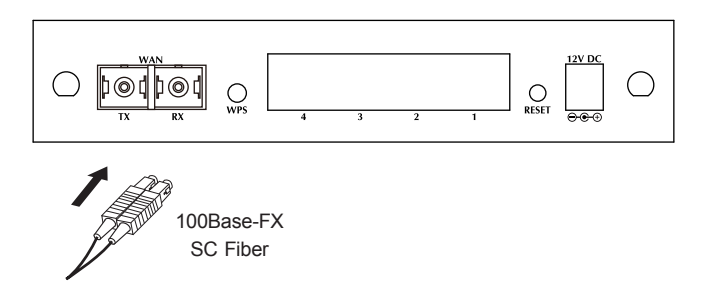

FRT-401 / FRT-401N / FRT-401S15 / FRT-401NS15

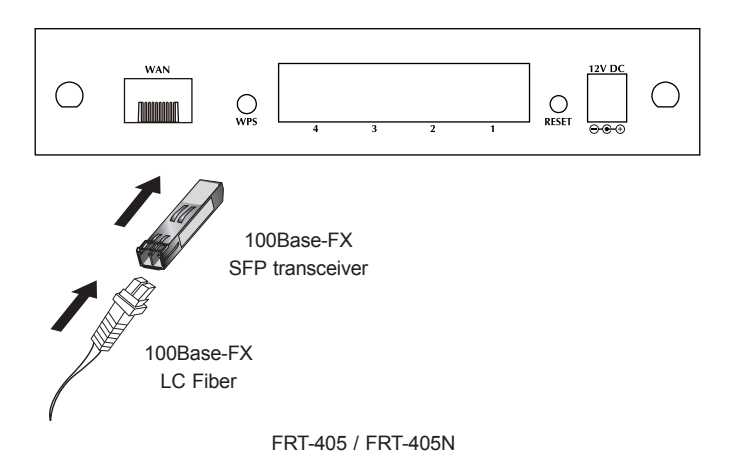

# 4. Access Your Fiber Router

Now that the physical connection between your PC and Fiber Router has been established, you must login in order to access Web Management. The Fiber Router supports Web-based configuration. From this chapter, we will describe how to access Web Management of PLANET FRT-40x Series.

### **First Time Login**

Launch a web browser (for example: IE, Firefox etc.) and type the IP address in the address bar. The default address is "http://192.168.1.1".

Type in an authorized username and password and then click the button "Apply". The default username is "admin", and its password is "admin" all in lower case.

| PLANET                                                  |                              | Internet Fiber Rou             | ner |
|---------------------------------------------------------|------------------------------|--------------------------------|-----|
| Fiber Router<br>> Operation Mode<br>Internet Settings   | Router Status                |                                |     |
| <ul> <li>Wireless Settings</li> <li>Firewall</li> </ul> | System Info                  |                                |     |
| Fiber/OAM Setting                                       | Firmware Version             | Beta100319                     |     |
| <ul> <li>Administration</li> </ul>                      | System Up Time               | 0 day, 20 hour, 17 min, 36 sec |     |
|                                                         | Operation Mode               | Gateway Mode                   |     |
|                                                         | Internet Configurations      |                                |     |
|                                                         | Connected Type               | STATIC                         |     |
|                                                         | WAN IP Address               | 210.66.155.74                  |     |
|                                                         | Subnet Mask                  | 255.255.255.224                |     |
|                                                         | Default Gateway              | 210.66.155.94                  |     |
|                                                         | Primary Domain Name Server   | 61.64.127.1                    |     |
|                                                         | Secondary Domain Name Server | 168.95.1.1                     |     |
|                                                         | MAC Address                  | 00:30:4F:11:22:37              |     |
|                                                         | Local Network                |                                |     |
|                                                         | Local IP Address             | 192.168.1.1                    |     |
|                                                         | Local Netmask                | 255.255.255.0                  |     |
|                                                         | MAC Address                  | 00:30:4F:11:22:30              |     |

# 5. Further Information

For further detail configurations and information of Operation Mode, WAN, LAN, Firewall, Fiber/OAM, Wireless can be found in the user's manual CD. If you have other questions, please contact the local dealer where you purchasing this product.